## Galaxy Notel0+5G **9NNSWVS**

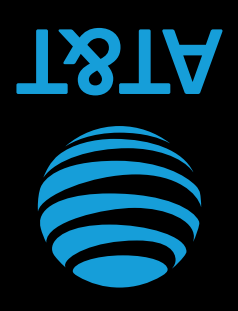

## Let's get started

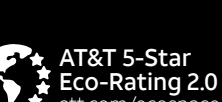

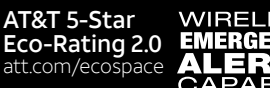

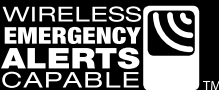

Contains Li-ion battery - recycle or dispose of properly. AT&T Eco Rating 2.0 only applies to smartphone. For limited factors evaluated visit att.com/EcoSpace. Wireless Emergency Alerts is a registered Trademark and Service Mark of CTIA - The Wireless Association. LTE is a trademark of ETSL 5C LTE pot available over where - The Wireless Association. LTE is a trademark of ETSI. 5G LTE not available everywhere. Samsung Electronics America, Inc. Samsung, Galaxy Note, Samsung Pay, Knox and Dynamic AMOLED are all trademarks of Samsung Electronics Co., Ltd. Android is a trademark of Google LLC. © 2019 AT&T Intellectual Property. All rights reserved. AT&T, the AT&T logo and all other AT&T marks contained herein are trademarks of AT&T Intellectual Property and/or AT&T.

#### GH68-51259A Rev 1.1 Printed in Korea

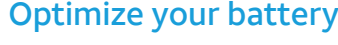

From the Home screen, swipe up for Apps, and then tap Settings 🔅 > **Device care** (1) > **Go** to optimize battery life.

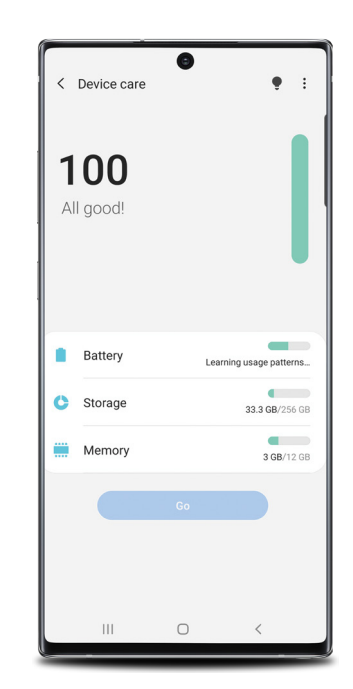

#### Useful apps\* AT&T Call Protect

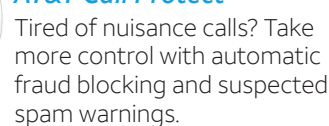

#### AT&T DriveMode

Help avoid distractions while driving. Silence incoming text alerts.

#### AT&T ProTech

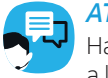

Have a question, call or chat with a live AT&T ProTech support expert.

#### AT&T Smart Wi-Fi

Find and auto-connect to available hotspots.

### AT&T Secure Family

Take your family's safety to the next level. Know where your kids are, manage their screen time and more.

### AT&T Mobile Security

Helps protect against threats that can compromise your personal information.

\* Compatible device and subscription may be required. Data and messaging rates may apply. For more information, visit att.com/apps.

## What else is in the box?

- Galaxy Note10+ 5G
  - SIM Card
- Wall/USB Charger
- Stereo Headset
- USB Connector
- Quick Start Guide
- Terms and Conditions

# Find more information

#### Manage your account with myAT&T

• On your phone: Apps > AT&T folder > myAT&T • On the web: att.com/myATT

Compatible device and online account required. Data and messaging rates may apply for download and app usage.

#### Need more help?

• On your phone: Apps > AT&T folder > Device Help • On the web: att.com/DeviceHowTo

#### Give us a call

• 611 from any AT&T wireless phone •800.331.0500

#### Device protection

Remember to protect your device against loss, theft and damage. Learn more at att.com/protectyourdevice

#### Samsung Care

- To access user manuals, tips, videos, and more at samsung.com/us/support.
- For hardware or software support, call 800.726.7864 or for online support visit us at samsung.com/us/support/contact.
- To find a repair center near you, visit samsung.com/us/support/services/ locations.

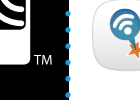

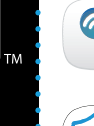

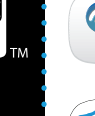

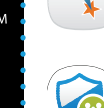

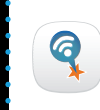

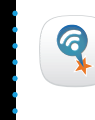

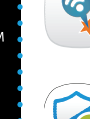

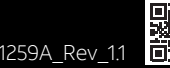

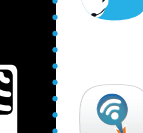

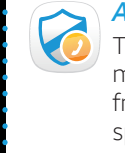

### Your phone

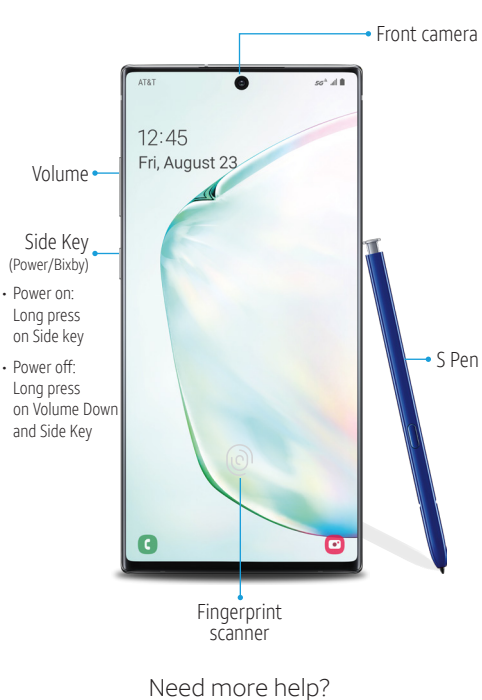

Swipe up for Apps AT&T folder > Device Help

Best 5G performance requires optimal 5G connection and unobstructed antennas (rear of device): see carrier for network availability; 5G performance may be impacted by a case or cover

### Fun camera features

#### AR Emoji

prompts.

Create an animated emoji that looks like you.

From the Camera viewfinder, tap AR Emoji and follow the

Scene optimizer

Scene optimizer detects the subject of your photo and offers different modes to enhance flowers 🎧, food 🌇, and more.

Point the camera at an object, and a scene detection icon will appear to confirm the picture is optimized.

#### Ultra-wide

Ultra-wide fits everyone and the scenery in the photo.

Tap  $\triangle$  and then tap  $\bigcirc$  to capture.

#### Live focus

Live Focus recognizes the subject of your photo and puts the spotlight on them by blurring out the background.

#### **Selfies**

Tap  $\odot$  to open the front facing camera and then tap  $\bigcirc$  to capture.

## Do more with S Pen

The S Pen can launch Create notes, View all notes, Smart select, Screen write, Live message. Translate, and PENUP.

#### Unleash the S Pen

- Push the S Pen inward and then pull it out.
- When you remove the S Pen, Air command launches.

#### S Pen button

#### S Pen Remote

Press and hold the S Pen button to open an app remotely.

A single press, double press, or a gesture can capture a photo, navigate, scroll and more.

To enable S Pen Air actions, remove the S Pen and tap Settings 💭 > Air actions.

## Take brilliant shots

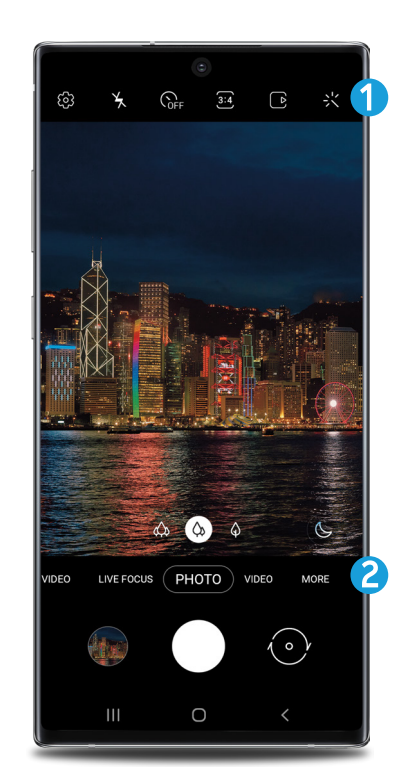

1. Tool Panel: Customize camera settings.

2. Camera modes: Change shooting modes.

## Wireless PowerShare

Wirelessly charge compatible devices right from your device.

- 1. Drag the Status bar down to display the Notification panel.
- 2. Touch and drag to access all Quick Settings options.
- 3. Tap Wireless PowerShare 🕞.
- 4. With your phone face down, place the compatible device on the back of your phone to charge.

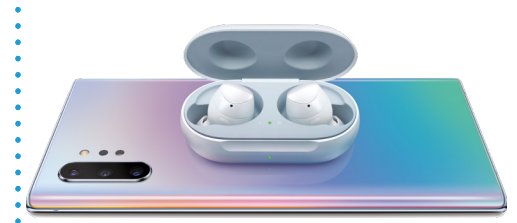

Wireless PowerShare works with most Qi-Certified devices. Requires minimum 30% battery to share. Speed and power efficiency of charge varies by device. May not work with some accessories, covers, or other manufacturer's devices. If you have trouble connecting or charging is slow, remove any cover from each device. May affect call reception or data services, depending on your network environment.

### See more with AT&T video call

One-touch video calling built into your smartphone, no app to download, no separate account to configure, and no password to enter.

- Simply tap Video Call so the phone screen or in your contacts.
- Switch between HD voice and video at any time during a call.

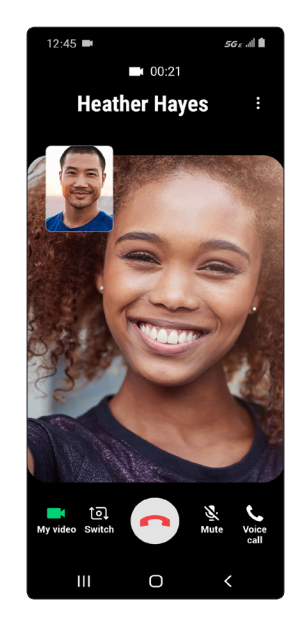

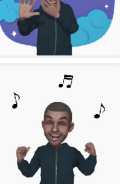